Hello Employees,

This is to inform you that the Department of Civil Service has rolled out a new performance management system – PERFORM. All City employees will soon receive an email from <u>noreply@NeoGov.com</u>. This email may look like this:

| From: donotres/ly@nesgov.com         Sent: Friday, October 20, 2020 5:48 AM         To: : DI0 Employee lane: <a href="https://www.emploid.acu/">Di0 Employee lane: <a href="https://www.emploid.acu/">Di0 Employee lane: <a href="https://www.emploid.acu/">Di0 Employee lane: <a href="https://www.emploid.acu/">Di0 Employee lane: <a href="https://www.emploid.acu/">Di0 Employee lane: <a href="https://www.emploid.acu/">Di0 Employee lane: <a href="https://www.emploid.acu/">Di0 Employee lane: <a href="https://www.emploid.acu/">Di0 Employee lane: <a href="https://www.emploid.acu/">Compose lane: <a href="https://www.emploid.acu/">Compose lane: <a href="https://www.emploid.acu/">Compose lane: <a href="https://www.emploid.acu/">Compose lane: <a href="https://www.emploid.acu/">Compose lane: <a href="https://www.emploid.acu/">Compose lane: <a href="https://www.emploid.acu/">Compose lane: <a href="https://www.emploid.acu/"> </a>         Subject: Activate Your Neogov       Subject: Activate Your Neogov       Subject: Activate Your Neogov</a></a></a></a></a></a></a></a></a></a></a></a></a></a></a> |            |
|----------------------------------------------------------------------------------------------------|------------|
| NEOGOV                                                                                                    |            |
| Your usemane is <u>OnComptanee nota gov</u>                                                                                                    |            |
| Please click on the following link to activate your Neogov account.<br>https:/login.neogov.com/sepassword/QUID=NWFmNTN20TAMWFiOC00NGFLWE4NzQNzitYzU3Nzgn/WH4ssiteCode=PE&EA=ct53d478d493laa321b5ct56878430ca15593Rd6899ct1tc34cc7343bc777t7bd878ctba2a637t7ca                                                                                                    |            |
|                                                                                                    |            |
| OR                                                                                                    | _          |
| *************                                                                                                    |            |
|                                                                                                    |            |
|                                                                                                    |            |
| 🖻 norepty@neogov.com Insight News: October 2017 Insight/OHC Enhancement Release                                                                                                    | <b>P</b> • |
|                                                                                                    | + 100%     |

Once you have received this notification email, please follow the link "Click to reset password" to activate your PERFORM account. After you have reset your password, you should be able to log in and out of your PERFORM account easily, using your email address and the password (you just set).

| Usemame    |       |            |      |
|------------|-------|------------|------|
| Email      |       |            |      |
| First Name |       |            |      |
| Last Name  |       |            |      |
| What's 3 + | 57    |            |      |
|            | ancel | Pacat Paca | word |

To log into PERFORM on future occasions, use this direct URL:

<u>https://performance.neogov.com/login</u>. Enter your username (your City-assigned email address) and password then click **Sign In**:

| admn@neogov.net                           |           |
|-------------------------------------------|-----------|
| •••••                                     |           |
| Forgot username?<br>Forgot your password? | ,         |
|                                           | Sign In » |

Once you have logged in successfully, you will be taken to your PERFORM dashboard. This is your "homepage." Once the Civil Service has activated the Performance Management form for 2018, you will see that form under "My Evaluations." Employee who supervise other employees will be able to see the form under "My Tasks."

| NEOGOV 📴 Perform                 | *                       |                                    |               | c            | ), Search                       | 🛛 🗳 🛍 🕹               | Bharati Belw   | alkar |
|----------------------------------|-------------------------|------------------------------------|---------------|--------------|---------------------------------|-----------------------|----------------|-------|
| nployees Performance Evaluations | - Library - Positions - | Administrative v Trainings Reports | S ∨           |              |                                 |                       |                | -     |
| to Tables adverses               |                         |                                    |               |              |                                 |                       |                |       |
| IY TASKS VIEW All >              |                         |                                    |               |              |                                 |                       |                |       |
| 1<br>Total                       | O<br>Rating             | O<br>Approve And Sign              | O<br>Sign     | O<br>Approve | 1<br>Other                      |                       | 0<br>Overdue   |       |
| e table in table                 |                         |                                    |               |              |                                 |                       |                |       |
|                                  |                         |                                    |               |              |                                 |                       |                | Q     |
| ask                              |                         |                                    | For Employee  |              | Related To                      |                       | Due Date       |       |
| Performance Planning Session     |                         |                                    | Hugh Jackman  |              | 2018 Annual Performance Plannin | g and Evaluation Form | 12/31/2017     |       |
|                                  |                         |                                    |               |              |                                 |                       | 1 - 1 of 1 ite | ms    |
|                                  |                         |                                    |               |              |                                 |                       |                |       |
| y Evaluations view all of my ev  | valuations >            |                                    |               |              |                                 |                       |                |       |
| Pilot Run for PERFOR             | м                       |                                    |               |              |                                 |                       |                |       |
| Status: Not Started              |                         |                                    |               |              |                                 |                       |                |       |
|                                  |                         |                                    |               |              |                                 |                       |                |       |
| y Direct Reports                 |                         |                                    |               |              |                                 |                       |                |       |
| Wayne Carriere                   | <b>B</b> 0              | Benjamin Goldstein                 | 🕞 0 Mugh Jack | cman (       | 3 0 Manag                       | er Manager            | R              | 0     |
| MANAGEMENT DEVELOPMENT SP        |                         | Civil Service Intern               | Employee      | 0            | B 7 Manager                     | -                     |                | 0     |
|                                  |                         |                                    |               |              |                                 |                       |                |       |
| o 🚞 🔂 🍊                          | 🔽 🗶 🔂                   | E 🗾 🔼                              |               |              |                                 |                       | - P 🖬 🔿        |       |

# Some important things to do after you have activated the account:

- 1. Check your profile information
  - a. Click on your name on the top right corner (a dropdown menu will appear)
  - b. Click on "My Profile" to get to your profile page

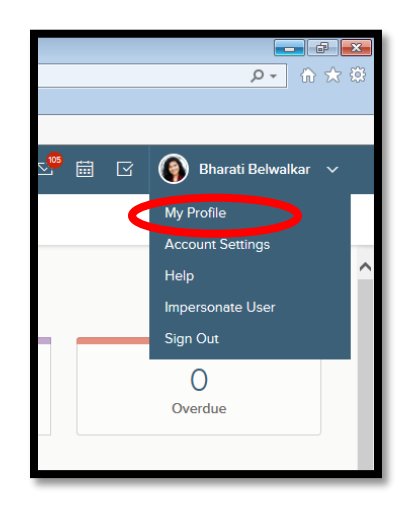

- 2. Add information to your profile (e.g., your current address, your phone number, etc.)
  - a. Click on the "edit" option to do so
- 3. Check your direct manager and direct reports (if any)
  - a. If the information listed is not accurate, contact your HR personnel or Bharati Belwalkar at Civil Service

| NEOGOV PE Perform                | ~                                |                                           |                  | Q Search                           |                 | 🖸 🌘 Bharati Beł |
|----------------------------------|----------------------------------|-------------------------------------------|------------------|------------------------------------|-----------------|-----------------|
| Employees Performance Evaluation | is 🗸 Library 🗸 Positions 🗸 Admin | istrative $\lor$ Trainings Reports $\lor$ |                  |                                    |                 |                 |
|                                  | Employee Details                 |                                           |                  |                                    |                 | 0 🖉 Edit        |
|                                  | Employ                           | ree #: 029378                             |                  | Class Spec: PERSONNEL ADMINIS      | TRATOR          |                 |
| Bharati Belwalkar                |                                  | mail: bbbelwalkar@nola.gov                |                  | Department: Civil Service Departme | ent             |                 |
| PERSONNEL ADMINISTRATOR          | Pos                              | ition: PERSONNEL ADMINISTRATOR            |                  | Division:                          |                 |                 |
|                                  | Ade                              | dress:                                    |                  | Online Access: Activated           |                 |                 |
|                                  | P                                | hone: (504) 658-3508                      |                  | Start Date: 09/06/2016             |                 |                 |
| My Dashboard                     | A                                | ctive: Yes                                |                  | Separation Date:                   |                 | 0               |
| Employee                         |                                  |                                           |                  |                                    |                 |                 |
| Reports                          |                                  |                                           |                  |                                    |                 |                 |
|                                  | Performance Evaluations          |                                           |                  |                                    |                 |                 |
| Org Chart                        | Evaluation List +                |                                           |                  |                                    |                 |                 |
| Manager                          | Evaluation Name                  | * Evaluation Type                         | Due Date         | Status      Completion Date        | Archived      A | ictions         |
|                                  | Pilot Run for PERFORM            | Periodic                                  | 04/01/2018       | Not Started                        | No              |                 |
| Direct Reports                   |                                  |                                           |                  |                                    |                 |                 |
|                                  | David and Disc.                  |                                           |                  |                                    |                 |                 |
|                                  | Development Plans                |                                           |                  |                                    |                 |                 |
|                                  | +                                |                                           |                  |                                    |                 |                 |
|                                  | Development Plan Name            |                                           | * Begin Date     | End Date                           | Actions         |                 |
|                                  |                                  |                                           |                  |                                    |                 |                 |
|                                  |                                  |                                           | No matching reco | rds                                |                 |                 |

**IMPORTANT NOTE:** For employees who do not have a City assigned email address, a dummy email address will be created. A list of those employees with their (fake) email addresses and assigned passwords will be provided to all the HR personnel. If you supervise such employees, please make a note of directing your employee to contact your HR personnel and/or Bharati Belwalkar (bbbelwalkar@nola.gov or 504-658-3508).

The Department of Civil Service offers a ton of information on the new system on its website. See here: <u>https://nola.gov/civil-service/resources/performance-management-training/</u>

# Please be on a lookout for the email from Neogov and activate your PERFORM accounts soon!